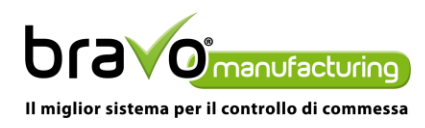

### Bravo Manufacturing 2.2.0

Anomalie risolte:

## BRV-4332 Evitare che un utente apra Bravo Kiosk e Bravo Desktop se non allineati alla versione installata nel server

Si richiede che Bravo Kiosk, di una versione diversa da quella installata nel server di Bravo, non possa essere avviato ed utilizzato da parte degli utenti. Lo stesso controllo viene eseguito anche su Bravo Desktop.

# BRV-4612 Blocco Bravo Desktop premendo su pulsante collassa albero in scheda esplosione distinta senza distinta caricata

Procedimento per rilevare il comportamento anomalo che è stato risolto:

- Si apre Bravo Desktop con i permessi di Administrator
- Si apre il menù Manufacturing e si preme sul pulsante "Esplosione Distinta Base"
- Una volta aperta la scheda si preme sul pulsante "Espandi struttura"
- In seguito si preme nuovamente sul pulsante ora modificato in "Comprimi struttura"

Dopo aver premuto sul pulsante viene mostrato un messaggio di errore. Se Bravo Desktop non viene eseguito con i permessi di Administrator l'applicativo va in crash.

### BRV-2926 Problema correlato all'utilizzo diversificato del Caps Lock utilizzando lettore barcode in Bravo Kiosk

Corretto un comportamento anomalo in rilevazione dati su Bravo Kiosk in base all'impostazione del Caps Lock (attivo o non attivo).

## BRV-2924 Errata lettura Turno in caso di codice composto da lettere minuscole utilizzando lettore barcode da Bravo Kiosk

Procedimento per rilevare il comportamento anomalo che è stato risolto:

- Si apre il Bravo Kiosk;
- Si registra una rilevazione di entrata (ENT);
- Si seleziona la Matricola tramite lettore barcode utilizzando il report Badge Matricole;
- Si seleziona la causale di INIZIO-LAV tramite lettore barcode;
- Si seleziona il turno Quattro tramite lettore barcode;

Una volta scelto il turno è possibile vedere che nel box non viene impostato tutto il codice del turno ma solo la prima lettera maiuscola. In caso di utilizzo del Bravo Kiosk in modalità Touchscreen il problema non si presenta.

Una volta selezionati i restanti box (Attrezzaggio o Lavorazione) e la Macchina, il pulsante "Salva" non sarà abilitato per via dell'errata impostazione del codice nel box relativo al Turno di lavoro.

#### BRV-2925 Errata lettura codice di Attrezzaggio/Lavorazione utilizzando lettore barcode da Bravo Kiosk

Procedimento per rilevare il comportamento anomalo che è stato risolto:

- Si apre il Bravo Kiosk;
- Si registra una rilevazione di entrata (ENT);
- Si seleziona la matricola tramite lettore barcode utilizzando il report Badge Matricole;
- Si seleziona la causale di INIZIO-LAV tramite lettore barcode;

A questo punto, tramite l'utilizzo del report "Bolla di Lavorazione" si punta il lettore barcode sul codice relativo all'attività di lavorazione (stessa cosa per l'attrezzaggio) della fase x dell'Odp xx/xxxx.

ANTOS S.r.l. Via dell'industria, 6/8 – 60021 Camerano (AN) – Tel.: 071 7108201 www.bravomanufacturing.it – assistenza@bravomanufacturing.it

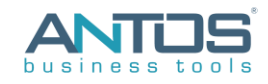

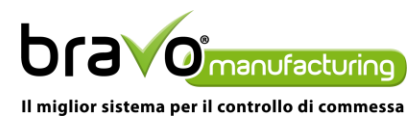

Una volta premuto il pulsante del lettore barcode, non avviene il settaggio del box di lavorazione presente sull'interfaccia del Bravo Kiosk, ma viene mostrato un messaggio che notifica come non valido l'elemento. L'anomalia si verifica con qualsiasi tipologia di fase.

> ANTOS S.r.l. Via dell'industria, 6/8 – 60021 Camerano (AN) – Tel.: 071 7108201 www.bravomanufacturing.it – assistenza@bravomanufacturing.it

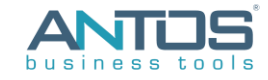